IEEJ Paper Management System Author Manual for ScholarOne Manuscripts

Table of Contents

**Introduction** 

**Initial Submission** 

Correction and Reupload of Initial Submission

Resubmission (Evaluation B or C)

Correction and Reupload of Resubmission

Review Status Check / Co-authored Manuscripts Check

Withdrawal of Submission

Submission of Final Manuscript

### Introduction

- This manual is the author manual for the IEEJ Paper Management System (ScholarOne Manuscripts version), which will be in operation from April 2025. Details regarding the peer review process for IEEJ Transactions are specified in the Author's Guidelines for the Transactions of the Institute of Electrical Engineers of Japan (hereinafter referred to as "Author's Guidelines"). Please read the Author's Guidelines carefully before using this system.
   Author's Guidelines: https://www.iee.jp/en/pub/guideline/
- To use this system, you need a dedicated account. You can create one by selecting "Create an Account" on the system login page.
- The platform of this system, ScholarOne Manuscripts, is provided by Silverchair (USA). Consequently, the internal system time is managed in Eastern Standard Time (EST), while the system interface displays times in Japan Standard Time (JST), as IEEJ is based in Japan. Due to this time difference, there may be discrepancies between the system's internal processing time and the time displayed on the interface, which could cause shifts in reminder email delivery dates and other time-sensitive notifications. Please be aware of this when using the system.

All dates displayed on the system interface (e.g., submission date, review deadline, resubmission deadline) : Japan Standard Time (JST)

All dates in emails: Eastern Standard Time (EST)

Revised manuscript submission deadline, reminders, and archiving timestamps: Eastern Standard Time (EST)

Additionally, the "Received Date" and "Revised Date" indicated on published papers will be based on Japan Standard Time (JST).

- Emails from the IEEJ Paper Management System will be sent from the following address: <u>onbehalfof@manuscriptcentral.com</u>
   Please configure your email settings to ensure messages from this address are not blocked.
- To efficiently manage server storage, the system automatically archives PDFs of manuscripts that have received a decision or have not been submitted past the deadline. Once archived, manuscript PDFs will no longer be accessible in the system. Therefore, authors must retain copies of their manuscript files.
- This manual was created using a demo site, so some interface elements may differ from the actual system.

### **Initial Submission**

1. Log in to the system and click on "Author" in the menu on the "Home'screen.

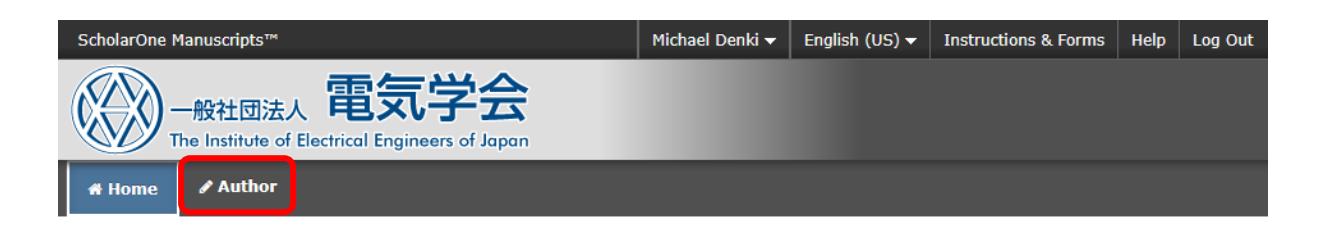

2. From the Author Dashboard, select "Start New Submission" and click on "Begin Submission."

| Author Dashboard       | Start New Submission                                                                                                    |                  |
|------------------------|----------------------------------------------------------------------------------------------------|------------------|
| Start New Submission > |                                                                                                    |                  |
| 5 Most Recent E-mails  | <ul> <li>If you create a new manuscript, click "Begin Submission"<br/>button.</li> <li>If you have already created a draft manuscript, click on</li> </ul> | Begin Submission |
|                        | "Unsubmitted and Manuscripts in Draft" at the left side and<br>click "Continue" link on the relevant manuscript in the list.                               |                  |

3. The submission screen will appear. In step 1, please first select the Transactions for your submission. Once the Transactions is selected, fields to enter or select the Title, Abstract, Manuscripts Type, and Special Issue name will appear automatically.

| Manuscript Submission<br>Step 1: Type, Title, & ><br>Abstract                                                    | Step 1: Type<br>Please select the Transaction<br>Then, enter the Title and Ab-<br>Issue.<br>To insert special characters.<br>Once you have completed to<br>screen.<br>* = Required Fields<br>* Type: @ | e, Ti<br>ons for su<br>ostract in<br>, click the<br>the input, | itle, & Abstra<br>ubmission from the 'Type' field<br>the respective text boxes, and<br>e "Special Characters" button :<br>click the "Save & Continue" b                                                       | CT<br>d choose the Manuscrip<br>and select the appropria<br>utton at the bottom righ                                                                                       | t Type and the Special<br>ate character.<br>t to move to the next                                                                                                    |                                                                                                    |       |
|----------------------------------------------------------------------------------------------------|----------------------------------------------------------------------------------------------------|----------------------------------------------------------------|----------------------------------------------------------------------------------------------------|----------------------------------------------------------------------------------------------------|----------------------------------------------------------------------------------------------------|----------------------------------------------------------------------------------------------------|-------|
|                                                                                                    |                                                                                                    | TYPE<br>IEEJ Tra<br>IEEJ Tra                                   | ansactions on Fundamental<br>ansactions on Power and El                                                                                                    | is and Materials                                                                                                    |                                                                                                    |                                                                                                    |       |
|                                                                                                    |                                                                                                    | IEEJ Tr<br>IEEJ Jo<br>IEEJ Tr<br>IEEJ Tr                       | Manurectipt Submission Step 1: Type, Title, & Abstract > Step 2: File Upload Step 3: Attributes Step 4: Authors & Institutions Step 5: Reviewers & Editors Step 6: Details & Comments Step 7: Review & Submit | Step 1: Type<br>Please select the Transactions<br>Then, enter the Title and Abst<br>To insert special characters, et<br>Once you have completed the<br>* = Required Fields | , Title, & Abstract<br>for submission from the Type' field."<br>at in the respective text boxes, and d<br>ck the "Special Characters" button and<br>input, click the "Save & Continue" butt | t<br>hoose the Manuscript Type and the Special Is<br>d select the appropriate character.<br>on at the bottom right to move to the next scr | isue. |
|                                                                                                    |                                                                                                    |                                                                |                                                                                                    | * Туре: ө<br>сносе<br>©<br>О<br>О<br>О<br>О<br>О                                                                                                    | TYPE<br>IEEJ Transactions on Fundamen<br>IEEJ Transactions on Power and<br>IEEJ Transactions on Electronic<br>IEEJ Transactions on Industry A<br>IEEJ Journal of Industry Applica           | ntale and Materiale<br>d Energy<br>ee, Information and Systeme<br>Applications<br>atione                                                   |       |
|                                                                                                    |                                                                                                    |                                                                |                                                                                                    | 0<br>0<br>0                                                                                                    | IEEJ Transactions on Sensors a<br>IEEJ Transactions on Electrical<br>IEEJ Transactions on Electrical                                                                                        | nd Micromachinee<br>and Electronic Engineering A<br>and Electronic Engineering B                                                           | ~     |
| When you select a<br>screen will be displa<br>can enter or select t<br>"Abstract," Manuscr<br>"Special Section." | Transactions, a<br>ayed where you<br>the "Title,"<br>ipt Type," and                                                                                                    |                                                                |                                                                                                    | Title     Preview     D Special Character     Abstract     Write or Paste Abstract     Preview     D Special Character                                                     | s<br>s                                                                                                    |                                                                                                    |       |
|                                                                                                    |                                                                                                    |                                                                |                                                                                                    | Manuscript Type Paper Technical Note Letter  Special Issue Select                                                                                                    |                                                                                                    |                                                                                                    |       |

| * Title <b>ο</b><br>Preview Ω Special Characters                                                                | Clicking "?" will display<br>a brief input guide.                                                                                                 | For a Japanese manuscript, enter t<br>title in Japanese; for an English<br>manuscript, enter the title in Englis           |  |  |  |
|----------------------------------------------------------------------------------------------------|----------------------------------------------------------------------------------------------------|----------------------------------------------------------------------------------------------------|--|--|--|
| * Abstract<br>Write or Paste Abstract Preview Ω Special Characters                                              | Please enter the English a<br>submitted manuscript. Acc<br>Guidelines, abstracts for P<br>should be between 150 an<br>for Letter should be around | bstract as written in the<br>ording to the Author"s<br>aper and Technical Note<br>d 200 words, while those<br>d 100 words. |  |  |  |
| <ul> <li>Manuscript Type</li> <li>Paper</li> <li>Technical Note</li> <li>Letter</li> </ul>                      |                                                                                                    |                                                                                                    |  |  |  |
| * Special Issue<br>Select<br>The "Regular Pap<br>issue names at th<br>submitting to a sp<br>relevant special is | per" and the available special<br>hat time will be displayed. If<br>pecial issue, please select the<br>ssue name; otherwise, select               | Save Save & Continue >                                                                                                    |  |  |  |

5. In step 2, please follow the instructions at the top of the screen to upload the manuscript file (PDF) for your submission.

| Select: v                 | PDFtest.pdf 11 KB                                                                                                    | Main Document                                                                                                    | 25-Mar-2025                                                                                                    | Michael Denki                                                                                                    | section                                                                                                    | like this. By clickir                                                                                                    |  |  |  |
|---------------------------|----------------------------------------------------------------------------------------------------|----------------------------------------------------------------------------------------------------|----------------------------------------------------------------------------------------------------|----------------------------------------------------------------------------------------------------|----------------------------------------------------------------------------------------------------|----------------------------------------------------------------------------------------------------|--|--|--|
| ACTIONS                   | FILE                                                                                                    | * FILE DESIGNATION                                                                                                    | UPLOAD DATE                                                                                                    | 0.03 OUT OF 20.00 MB                                                                                                    | Once th                                                                                                    | ne file is uploaded,                                                                                                    |  |  |  |
|                           |                                                                                                    |                                                                                                    |                                                                                                    |                                                                                                    | , (                                                                                                    | 2 Upload Selected Files                                                                                                    |  |  |  |
|                           | N Select F                                                                                                    | ïlle 5                                                                                                    | Cho                                                                                                    | ose File Designation                                                                                                    |                                                                                                    | ~                                                                                                    |  |  |  |
| n all cases.              | 𝗞 Select F                                                                                                    | ile 4                                                                                                    | Cho                                                                                                    | ose File Designation                                                                                                    |                                                                                                    | ~                                                                                                    |  |  |  |
| t "Main                   | Select F                                                                                                    | ile 3                                                                                                    | Cho                                                                                                    | ose File Designation                                                                                                    |                                                                                                    | ~                                                                                                    |  |  |  |
| nse Paper." For           | Select F                                                                                                    | ile 2                                                                                                    | Cho                                                                                                    | ose File Designation                                                                                                    |                                                                                                    | ~                                                                                                    |  |  |  |
| Inquiries, and            | Select F                                                                                                    | ile 1                                                                                                    | <b>*</b> Ma                                                                                                    | in Document                                                                                                    |                                                                                                    |                                                                                                    |  |  |  |
| Ibmission Paper           | SELECTION                                                                                                    |                                                                                                    | FILE                                                                                                    | DESIGNATION                                                                                                    |                                                                                                    |                                                                                                    |  |  |  |
| anuscript" or the         | File Upload                                                                                                    | 0                                                                                                    | "Upload                                                                                                    | d Selected Fi                                                                                                    | lies" button at                                                                                                    | the bottom                                                                                                    |  |  |  |
| oad a " <u>Previouslv</u> | C Update C                                                                                                    | Order Remove All Files                                                                                                    | saved                                                                                                    | on your PC o                                                                                                    | or other device                                                                                                    | e, then click the                                                                                                    |  |  |  |
|                           | No files uplo                                                                                                    | aded                                                                                                    | Please                                                                                                    | select the su                                                                                                    | Ibmitted man                                                                                                    | script (PDE)                                                                                                    |  |  |  |
|                           | ORDER A                                                                                                    | CTIONS                                                                                                    | FILE * FILE D                                                                                                    | ESIGNATION                                                                                                    | UPLOAD DATE                                                                                                    | UPLOADED BY                                                                                                    |  |  |  |
|                           | Files 🛛                                                                                                    |                                                                                                    |                                                                                                    |                                                                                                    |                                                                                                    | 0.00 OUT OF 20.00 MB                                                                                                    |  |  |  |
|                           |                                                                                                    |                                                                                                    |                                                                                                    |                                                                                                    |                                                                                                    |                                                                                                    |  |  |  |
|                           | * = Required F                                                                                                    | ields                                                                                                    |                                                                                                    |                                                                                                    |                                                                                                    |                                                                                                    |  |  |  |
|                           | If the submissi                                                                                                    | on is left incomplete for 30 d                                                                                                    | ays, the uploaded files                                                                                                    | s will be automatically                                                                                                    | deleted by the system, s                                                                                                    | so please be careful.                                                                                                    |  |  |  |
|                           | in 'Step 6: Deta                                                                                                    | ice:                                                                                                    |                                                                                                    |                                                                                                    |                                                                                                    |                                                                                                    |  |  |  |
|                           | Please upload                                                                                                    | the communications or cove                                                                                                    | er letters, such as a co                                                                                                    | onference recommenda                                                                                                    | ation letter, with the Prog                                                                                                    | gram Committee or secretariat                                                                                                    |  |  |  |
|                           | system by uplo<br>into one before<br>When combini                                                                                                    | ading both the submission r<br>uploading without using this                                                                                                    | nanuscript and the ad-<br>s feature).                                                                                                    | ditional files separately                                                                                                    | y via "Upload File." (It's                                                                                                    | also fine to combine the files                                                                                                    |  |  |  |
| 7: Review & Submit >      | mandatory<br>after receiv                                                                                                    | , for resubmitting papers that<br>ring Evaluation C or Evaluat                                                                                                    | t were previously rejection B.)                                                                                                    | cted with a Evaluation                                                                                                    | of D, or papers that wer                                                                                                    | e withdrawn by the author                                                                                                    |  |  |  |
| Comments                  | Iegally sou     "Previous!                                                                                                    | "Previously Published Manuscript (This attachment is manuatory for previously published papers in non-published materials that are legally sound under copyright law.)     "Previous Submission's Paper ID and Reasons for the Rejection or Inquiries, and Your Response Paper" (This is recommended but not                                                                                                    |                                                                                                    |                                                                                                    |                                                                                                    |                                                                                                    |  |  |  |
| i: Reviewers & Editors    | This menu allo                                                                                                    | ws you to attach the followin                                                                                                    | ig files to your submis                                                                                                    | sion manuscript:<br>latory for previously pu                                                                                                    | blished papers in non-n                                                                                                    | ublished materials that are                                                                                                    |  |  |  |
| I: Authors & Institutions | Please use or                                                                                                    | ly alphanumeric character                                                                                                    | s for the file name.                                                                                                    |                                                                                                    |                                                                                                    |                                                                                                    |  |  |  |
| 2: File Upload            | Only PDF files                                                                                                    | Only PDF files can be uploaded.<br>After uploading the file via "File Upload " please check the uploaded file under "Files "                                                                                                    |                                                                                                    |                                                                                                    |                                                                                                    |                                                                                                    |  |  |  |
| N MILLING AND A           | Upload the sub                                                                                                    | mission manuscript file                                                                                                    |                                                                                                    |                                                                                                    |                                                                                                    |                                                                                                    |  |  |  |
|                           | File Upload > Attributes > Authors & Institutions > Reviewers & Editors > Details & Comments > Review & Submit > add a "Previously and a "Previously anuscript" or the Inquiries, and se Paper." For for the Inquiries, and se Paper." For inATION," "Main all cases. CTIONS Select: | File Upload       >         Attributes       >         Attributes       >         Authors & Institutions       >         Reviewers & Editors       >         Details & Comments       >         Review & Submit       >         Review & Submit       >         Review & Submit       >         Review & Submit       >         Review & Submit       >         Review & Submit       >         Review & Submit       >         Review & Submit       >         Review & Submit       >         Review & Submit       >         If attaching a provision on before When combining Please upload in 'Step 6: Deta's and se Paper.'' For the binission Paper for the linquiries, and se Paper.'' For 'NATION,'''         "Main all cases.       Select File Upload Select File Upload Select File Upload Select File We select File We select File We | File Upload       >         Attributes       >         Attributes       >         Authors & Institutions       >         Reviewers & Editors       >         Details & Comments       >         Review & Submit       >         Review & Submit       >         Revip | File Upload       Upload the submission manuscript file.         Attroutes       Attroutes         Authors & Institutions       Attroutes         Authors & Institutions       Pieze use only alphanumeric characters for the file name.         Previewers & Editors       Pieze use only alphanumeric characters for the file name.         Previewers & Editors       Pieze use only alphanumeric characters for the file name.         Previewers & Editors       Pieze use only alphanumeric characters for the file name.         Previewers & Editors       Pieze use only alphanumeric characters for the file name.         Previewers & Editors       Pieze use only alphanumeric characters for the file name.         Previewers & Editors       Pieze use only alphanumeric characters for the file name.         Previewers & Editors       Pieze use only alphanumeric characters for the file name.         Previewers & Editors       Pieze use only alphanumeric characters for the file name.         Previewers & Editors       Pieze use only alphanumeric characters for the file name.         Previewers & Editors       Pieze use only alphanumeric characters for the file name.         Previewers & Editors       Pieze use only alphanumeric characters for the file only only only only only only only only | Piele Upload Attributes Attributes Attribut | File Upload Antroles Antroles |  |  |  |

C Update Order Remove All Files

the contents of the uploaded

file.

6. In step 3, please follow the instructions at the top of the screen to enter the "keywords" mentioned in the manuscript, and then select the "category" for the submitted manuscript.

| Manuscript Submission<br>Step 1: Type, Title, & Abstract<br>Step 2: File Upload<br>Step 3: Attributes<br>Step 4: Authors & Institutions<br>Step 5: Reviewers & Editors<br>Step 6: Details & Comments<br>Step 7: Review & Submit  | ><br>><br>><br>>                                                                                                    | Step 3: Attributes         Keywords         Please enter the keywords listed in the submission manuscript into the text box.         If the manuscript is in Japanese, enter the keywords in Japanese; if it is in English, enter them in English.         After entering, click the "Add" button to add them to the list at the bottom (please enter one keyword at a tim         Category.         Please select a category (field) from the list.         After selecting, click the "Add from List" button to add it to the list at the bottom.         Once you have entered the keywords and category, click the "Save & Continue" button at the bottom right to         * e Required Fields         * Keywords @         @ Special Characters | ne).<br>o move to the next screen.<br>REQUIRED 1. MAX 6.                                                                                                    |
|----------------------------------------------------------------------------------------------------|----------------------------------------------------------------------------------------------------|----------------------------------------------------------------------------------------------------|----------------------------------------------------------------------------------------------------|
| select the relevant<br>r the submitted<br>cript and register it.<br>Ids covered by the<br>ctions will be<br>ed as you scroll.<br>electing a field, click<br>Id from List" button<br>ster it (multiple fields<br>be registered at |                                                                                                    | <ul> <li>Category (Transactions A, TEEE-A) </li> <li>A1 (Common Interests)         <ul> <li>Education and Research [A1]</li> <li>Electromagnetic Theory [A1]</li> <li>Electromagnetic Environment [A1]</li> <li>Instrument and Measurement [A1]</li> <li>Lidht Abolications and Visual Science [A11</li> </ul> </li> <li>★ Add from List</li> <li>CATEGORY (TRANSACTIONS A, TEEE-A)</li> </ul>                                                                                                    | REQUIRED 1. MAX 6.                                                                                                    |
|                                                                                                    | Manuscript Submission  Step 1: Type, Title, & Abstract  Step 2: File Upload Step 3: Attributes Step 4: Authors & Institutions Step 5: Reviewers & Editors Step 6: Details & Comments Step 7: Review & Submit  Step 7: Review & Submit  select the relevant r the submitted cript and register it. Ids covered by the ctions will be red as you scroll. electing a field, click Id from List" button ster it (multiple fields be registered at | Manuscript Submission <ul> <li>Step 1: Type, Title, &amp; Abstract</li> <li>Step 2: File Upload</li> <li>Step 3: Attributes</li> <li>Step 4: Authors &amp; Institutions</li> <li>Step 5: Reviewers &amp; Editors</li> <li>Step 6: Details &amp; Comments</li> <li>Step 7: Review &amp; Submit</li> </ul> select the relevant<br>r the submitted<br>cript and register it.<br>Ids covered by the<br>ctions will be<br>red as you scroll.           electing a field, click<br>dd from List" button<br>ster it (multiple fields<br>be registered at                                                                                                    | Manuscript Submission       Step 1: Type, Title, & Abstract >         Step 1: Type, Title, & Abstract >       Step 2: Fito Upload         Step 3: Attributes       >         Step 3: Attributes       >         Step 3: Attributes       >         Step 3: Attributes       >         Step 4: Authors & Institutions       >         Step 5: Reviewers & Editors       >         Step 5: Reviewers & Editors       >         Step 7: Review & Submit       >         Step 7: Review & Submit       >         Step 7: Review & Submit       >         Step 7: Review & Submit       >         Step 7: Review & Submit       >         Step 7: Review & Submit       >         Step 7: Review & Submit       >         Step 7: Review & Submit       >         Step 7: Review & Submit       >         Step 7: Review & Submit       >         Step 7: Review & Submit       >         Category (Transactions A, TEEE-A) ●          * Category (Transactions A, TEEE-A) ●          * Category (Transactions A, TEEE-A) ●          * Category (Transactions A, TEEE-A) ●          * Category (Transactions A, TEEE-A) ●          * Category (Transaction |

C

7. In step 4, please register the corresponding author. Notifications from the system will be sent to the email address registered here.

| Manuscript Submission         Step 1: Type, Title, & Abstract         Step 2: File Upload         Step 3: Attributes         Step 4: Authors & Institutions         Step 5: Reviewers & Editors         Step 6: Details & Comments         Step 7: Review & Submit | Step 4: Authors & Institution<br>Notification emails will be sent to the authors registered in Step 4.<br>Registering co-authors is optional; however, students must register<br>To add a co-author, enter their email address in the "Add Author" fie<br><u>If search results are displayed:</u><br>Click "Add to Author" to add the co-author to the author list.<br><u>If no search results are displayed:</u><br>A message will appear. Please search again using another email ad<br>The co-author information entry screen will appear; enter the requir<br>registration. | er their supervisor.<br>eld and click "Search."<br>ddress or click the "create a new co-author" link in the message.<br>ed information and click "Add Created Author" to complete the |
|----------------------------------------------------------------------------------------------------|----------------------------------------------------------------------------------------------------|----------------------------------------------------------------------------------------------------|
|                                                                                                    | <ul> <li>* = Required Fields</li> </ul>                                                                                                    | uon at the bottom right to proceed to the next screen.                                                                                                    |
|                                                                                                    | Authors                                                                                                    |                                                                                                    |
|                                                                                                    | Selected Authors                                                                                                    |                                                                                                    |
|                                                                                                    | ORDER ACTIONS AUTHOR                                                                                                    | INSTITUTION                                                                                                    |
|                                                                                                    | ↓     1     ✓     Denki, Michael<br>(Corresponding Author)                                                                                                    | 1. Japan Test University<br>r) JP                                                                                                    |
|                                                                                                    | Add Author                                                                                                    |                                                                                                    |
|                                                                                                    | AuthorsEmail@example.com                                                                                                    | Q Search                                                                                                    |
|                                                                                                    |                                                                                                    |                                                                                                    |
|                                                                                                    | Previous Step                                                                                                    | Save Save & Continue >                                                                                                    |

8. In step 5, you can register potential reviewers if you believe there are individuals who would be suitable to review your manuscript. However, please note that reviewer suggestions are for reference only, and there is no guarantee that the suggested individuals will be invited to review the manuscript. The reviewers will be selected by the Program Committee.

If you do not have any potential reviewers to suggest, please proceed with the fields left blank.

| Manuscript Submission                                                                                                    |                       | Step 5: F                                                                                                    | Reviewers & Ed                                                                                                    | litors                                                                                                    |                                                   |
|----------------------------------------------------------------------------------------------------|-----------------------|----------------------------------------------------------------------------------------------------|----------------------------------------------------------------------------------------------------|----------------------------------------------------------------------------------------------------|---------------------------------------------------|
| <ul> <li>Step 1: Type, Title, &amp; Abstract</li> <li>Step 2: File Upload</li> <li>Step 3: Attributes</li> <li>Step 4: Authors &amp; Institutions</li> <li>Step 5: Reviewers &amp; Editors</li> <li>Step 6: Details &amp; Comments</li> </ul> | ><br>><br>><br>><br>> | If you have someone<br>Enter their details in<br>Please note that the<br>The final selection o<br>If you do not have an<br>* = Required Fields | a you consider suitable to review you<br>the text box and click the "Add Ner<br>suggested reviewers are for refere<br>f reviewers will be made by the Pro<br>ny recommend reviewers, please lo | our manuscript, please click the "Add Reviewer" button to<br>w Reviewer" button to register them as a potential reviewe<br>ance purposes only and will not necessarily be assigned a<br>ogram Committee.<br>eave the fields blank and click "Save & Continue" | register their information.<br>भ.<br>s reviewers. |
| Step 7: Review & Submit                                                                                                    | >                     | Recommend F                                                                                                    | Reviewers                                                                                                    |                                                                                                    |                                                   |
|                                                                                                    |                       | ACTIONS                                                                                                    | REVIEWER                                                                                                    | INSTITUTION                                                                                                    |                                                   |
|                                                                                                    |                       | Add Reviewer                                                                                                    |                                                                                                    | Sav                                                                                                    | e Save & Continue >                               |
|                                                                                                    |                       |                                                                                                    | When you click the                                                                                                    | "Add Reviewer" button a                                                                                                    |                                                   |

When you click the "Add Reviewer" button, a screen will appear where you can enter the name and email address of individuals who are deemed suitable to review the paper. Please note that registering this information will not automatically create an account in the system.

9. In Step 6, please enter relevant information such as the recommendation letter for the technical meeting or the presentation number for an international conference, as well as any confirmation items related to the submission. In the "Cover Letter" section, only include information necessary for the review process; greetings and other such details are not required. After filling out the "Cover Letter" section, please respond to the confirmation items related to the submission.

| Manuscript Submission                                                                                                    | Step 6: Details & Comments                                                                                                    |
|----------------------------------------------------------------------------------------------------|----------------------------------------------------------------------------------------------------|
| <ul> <li>Step 1: Type, Title, &amp; Abstract</li> <li>Step 2: File Upload</li> </ul>                                                 | In the "Cover Letter" section, please enter any communications with the Program Committee or secretariat.                                                                                                    |
| ✓ Step 3: Attributes                                                                                                    | If you need to submit any documents, such as a conference recommendation letter, at the time of submission, please upload them in the                                                                                                    |
| Step 4: Authors & Institutions                                                                                                    | Upload Cover Letter section.<br>If there are no communications details, you can leave the fields blank or proceed without any uploads.                                                                                                    |
| ✓ Step 5: Reviewers & Editors                                                                                                    | Afterward, please answer the following questions.                                                                                                    |
| Step 6: Details & Comments >                                                                                                    | If you do not agree to any of the questions with "Yes," you will not be able to submit to the IEEE Transactions.                                                                                                    |
| Step 7: Review & Submit >                                                                                                    | Once you have finished, click the "Save & Continue" button at the bottom right to move to the next screen.                                                                                                    |
|                                                                                                    | * = Required Fields                                                                                                    |
| If there are documents, such<br>as the recommendation<br>letter for the technical<br>meeting, that need to be<br>submitted with your | Cover Letter       Please enter the presentation number or other relevant details for the international conference paper in this text field.         Write Cover Letter       Preview         O Special Characters       0 OUT OF 32768 CHARACTERS      |
| submission please click                                                                                                    |                                                                                                    |
| "Select File " choose the                                                                                                    |                                                                                                    |
| document (PDF) saved on                                                                                                    |                                                                                                    |
| vour PC or other device.                                                                                                    | □ 1. Select File                                                                                                    |
| and click the "Attach File"                                                                                                    |                                                                                                    |
| button to upload it."                                                                                                    | * The manuscript is not published, in press, or submitted elsewhere.                                                                                                    |
|                                                                                                    | Yes                                                                                                    |
|                                                                                                    | * I/We the author(s) have read and complied with the Preprints Policy in the Author's Guidelines for the Transaction of the IEEJ.                                                                                                    |
|                                                                                                    | Yes                                                                                                    |
|                                                                                                    | * I/We the author(s) have read and understood Copyrights Clause as described in the Author's Guidelines for the Transaction of the IEEJ, and I/we hereby agree to transfer the copyright to the IEEJ.                                                   |
|                                                                                                    | Yes                                                                                                    |
|                                                                                                    | * I/We the author(s) prepared the manuscript in accordance with the format designated in the Author's Guidelines for the Transactions of the IEEJ.                                                                                                    |
| By checking "Yes" and                                                                                                    | Yes                                                                                                    |
| completing the submission,                                                                                                    | * I/We the author(s) agree that once submission is complete, authors cannot be changed or added.                                                                                                    |
| you will be deemed to have                                                                                                    | Yes                                                                                                    |
| agreed to and confirmed                                                                                                    | * I/We as the author(s) hereby acknowledge that I/we have read the Author's Guidelines for the Transactions of the IEEJ carefully, and I/ we agree that my/our manuscript will be reviewed according this guidelines with the completion of submission. |
|                                                                                                    | Yes                                                                                                    |
|                                                                                                    | * If my/our manuscript is accepted, I/We the author(s) agree to pay the publication fee stipulated in the Author's Guidelines for the Transactions of the IEEJ.                                                                                         |
|                                                                                                    | Yes                                                                                                    |
|                                                                                                    | * I/We the author(s) read and understood Code of Ethics and Code of Conduct for the IEEJ, and I/we confirmed that the contents of the manuscript is in accordance with these codes.                                                                     |
|                                                                                                    | Yes                                                                                                    |
|                                                                                                    |                                                                                                    |
|                                                                                                    |                                                                                                    |
|                                                                                                    | ✓ Previous Step Save & Continue >                                                                                                    |

10. In step 7, please review the information you have entered. After confirming that everything is correct, click the "Submit" button to complete the submission.

| Manuscript Submission  Step 1: Type, Title, & Abstract                                          | You're almost don                                                                              | e! Please view your proof below.                                                                                                    |
|-------------------------------------------------------------------------------------------------|------------------------------------------------------------------------------------------------|----------------------------------------------------------------------------------------------------|
| <ul> <li>Step 2: File Upload</li> <li>Step 3: Attributes</li> </ul>                             | Step 7: Revi                                                                                   | ew & Submit                                                                                                    |
| <ul> <li>Step 4: Authors &amp; Institutions</li> <li>Step 5: Reviewers &amp; Editors</li> </ul> | You will now review the infor<br>Any areas with errors will hav<br>Please click the submission | mation you've entered.<br>ve an <b>X</b> mark on the left side.<br>step number on the left side of the screen to correct the details.                                                                                                    |
| <ul> <li>Step 6: Details &amp; Comments</li> <li>Step 7: Review &amp; Submit</li> </ul>         | Once you've reviewed every<br>Once the PDF proof is confir                                     | thing, click the "View PDF Proof" button at the bottom of the screen to check the PDF proof of the manuscript.<br>med, the "Submit" button will be activated.                                                                                                    |
|                                                                                                 | * = Required Fields<br>* Verify Step Info                                                      | rmation                                                                                                    |
|                                                                                                 | ✔ Step 1: Type, Titl                                                                           | e, & Abstract 🕼 Edit                                                                                                    |
|                                                                                                 | FIELD                                                                                          | RESPONSE                                                                                                    |
|                                                                                                 | Manuscript Type                                                                                | IEEJ Transactions on Fundamentals and Materials                                                                                                    |
|                                                                                                 | Title                                                                                          | IEEJ's Mission                                                                                                    |
|                                                                                                 | Abstract                                                                                       | Today, with the swift and dynamic changes in every aspect of society, the IEEJ strongly feels the need<br>to take the leadership in creating an international platform to exchange ideas on critical issues by<br>leveraging its resources, expertise and experi |
|                                                                                                 |                                                                                                | More                                                                                                    |

#### [Omitted]

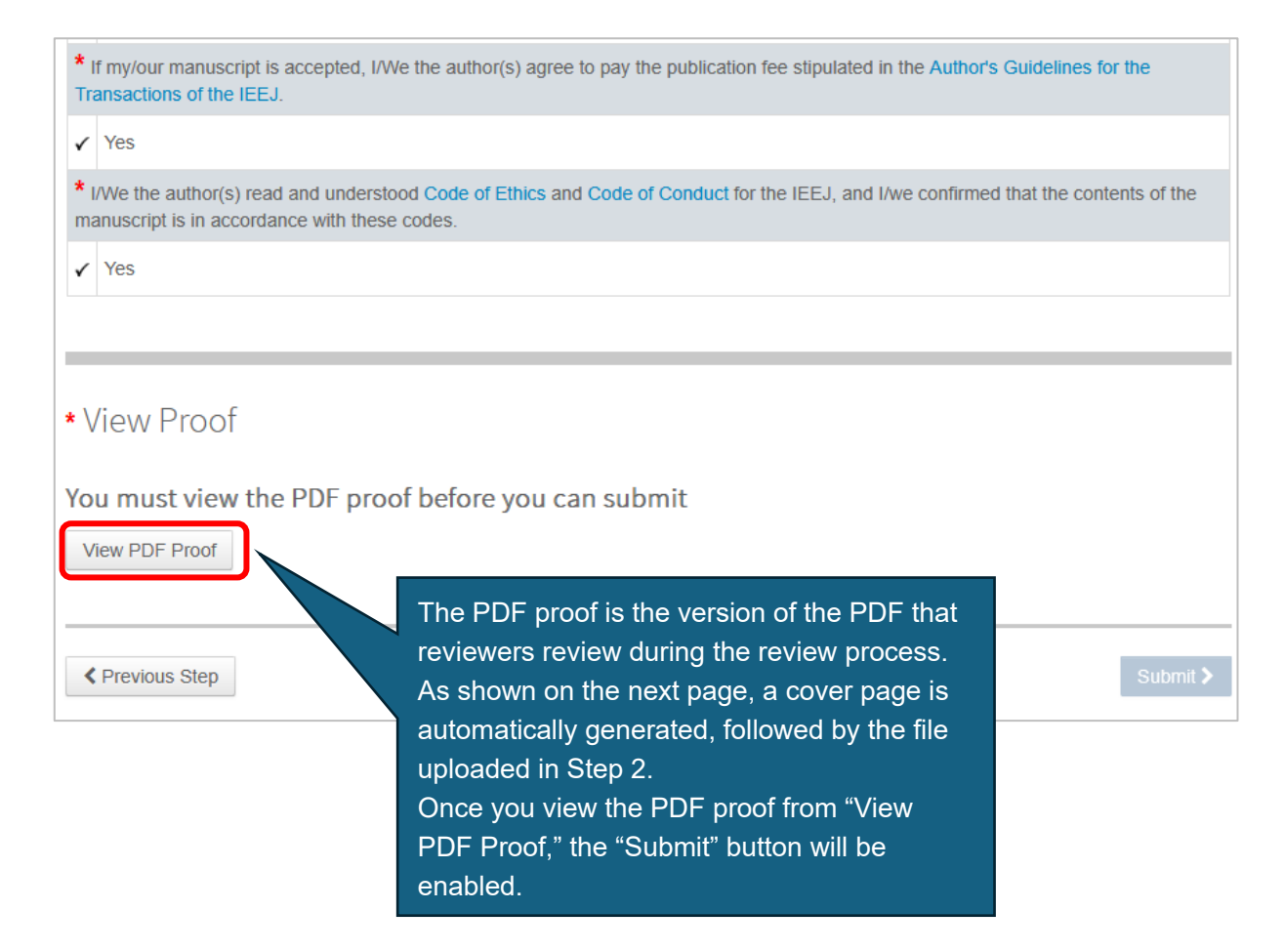

#### 1 / 3 - + 自動ズ-ム ❷ T ℓ ■ 🖨 🕒 | ≫ $\sim | \sim$ 88 ≣ 0 ⊗ 首 般社団法人 The Institute of Electrical Engi The title of the submitted manuscript will appear. IEEJ's Mission Journal: The Institute of Electrical Engineers of Japan Manuscript ID Draft Manuscript Type: IEEJ Transactions on Fundamentals and Materials Date Submitted by the Author: n/a Complete List of Authors: Denki, Michael: Japan Test University, Keywords: EMC Category (Transactions A, TEEE-A): Electromagnetic Theory [A1] < A1 (Common Interests) The file uploaded in Step 2 will appear. The Transactions, author names, **SCHOLAR**ONE<sup>™</sup> Manuscripts keywords, and category will appear.

[The screen that appears when you click the "View PDF Proof" button]

[The "View Proof" section that appears after closing the PDF proof display]

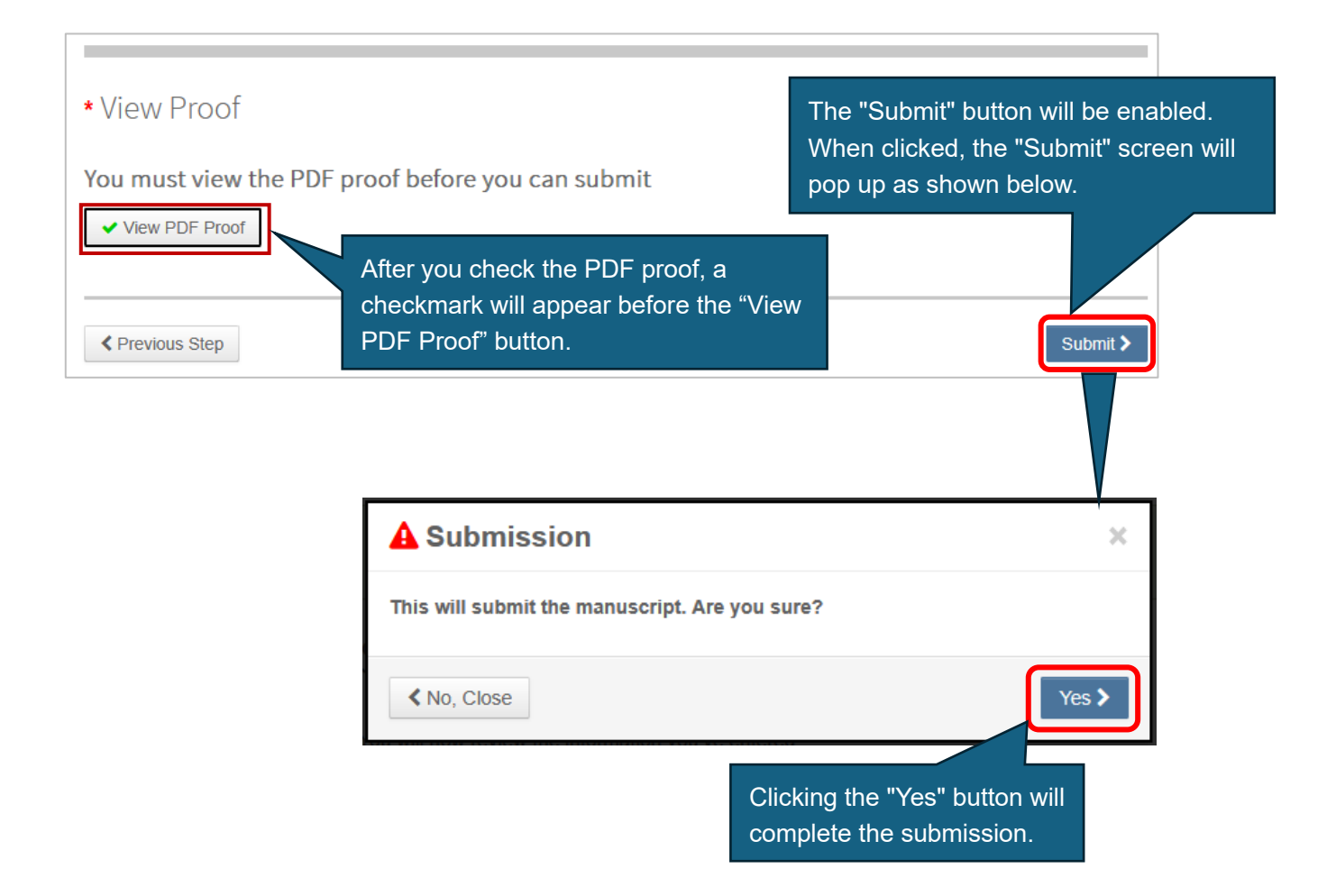

### **Correction and Reupload of Initial Submission**

1. If there are any issues with your submission, you will receive an email titled "[IEEJ] Request for Manuscript Correction." The required corrections will be outlined in this email, so please review it. If it is the most recent communication, you can also view it in the "5 Most Recent E-mails" section of the "Author Dashboard" within the system.

2. Once you are ready to submit again, log in to the system, click the "Author" menu on the "Home" screen, and select "Unsubmitted Manuscripts in Draft" from the "Author Dashboard. " From the list, click "Continue" for the manuscript that requires correction.

| Author Dashboard<br>1 Unsubmitted and<br>Manuscripts in Draft | > | Unsub                                                                                                    | • This screen displays manuscripts where a draft was created and saved during the initial submission process,                            |                          |                     |              |  |  |  |  |  |
|---------------------------------------------------------------|---|----------------------------------------------------------------------------------------------------|----------------------------------------------------------------------------------------------------|--------------------------|---------------------|--------------|--|--|--|--|--|
| Start New Submission                                          | > | <ul> <li>This screet<br/>or manusc</li> <li>To continue</li> </ul>                                                                                                    | n displays manuscripts where a draft was cre<br>ripts that were returned due to errors.<br>e submitting an in-progress manuscript, click | eated and saved during t | the initial submiss | ion process, |  |  |  |  |  |
| 5 Most Recent E-mails                                         | > | <ul> <li>To create a new manuscript, click "Start New Submission" on the left side of the screen.</li> <li>To resubmit a manuscript, click "Manuscripts Awaiting Revision" on the left side of the screen.</li> <li>To resubmit a manuscript (if a draft has been saved), click "Revised Manuscripts in Draft" on the left side of the screen.</li> </ul> |                                                                                                    |                          |                     |              |  |  |  |  |  |
|                                                               |   | CONTINUE                                                                                                    | ID                                                                                                    | TITLE                    | CREATED             | DELETE       |  |  |  |  |  |
|                                                               |   | Continue         Draft (IEEJ-2025-0025)         IEEJ's Mission         25-Mar-2025         Del           Returned by Secretariat on 25-Mar-2025         View Submission         26-Mar-2025         Del                                                                                                    |                                                                                                    |                          |                     |              |  |  |  |  |  |

3. After clicking "Continue," select the correction steps from the "Manuscript Submission" menu on the left side of the submission screen. After making the necessary corrections, review the manuscript again using "View PDF Proof" in step 7, and then click the "Submit" button.

Please note that if the manuscript is not submitted again within 30 days, the submission will be deleted. If more than 30 days have passed, you will need to submit a new manuscript.

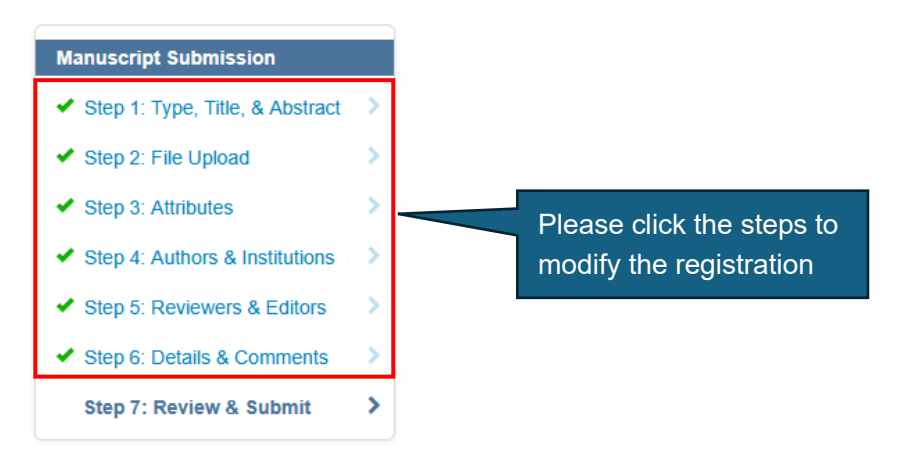

# **Resubmission (Evaluation B or C)**

1. In the case of an evaluation of B or C, the Editorial Affairs Committee Chairperson will send an "inquiry" to the author. The details of the inquiry will be sent by email, so please carefully review the email titled "[IEEJ] Review Result from IEEJ" when you receive it.

The inquiry details can also be checked within the system. Select "Author" from the "Home" screen, and access "Manuscripts with Decisions" from the "Author Dashboard."

The "resubmission deadline" for submitting the revised manuscript can also be found in " Manuscripts with Decisions," but as mentioned in the "Introduction," please note that there is a time zone difference. Use noon of the displayed date as the reference.

Please be aware that if the resubmission deadline passes, the "create a revision" link will automatically disappear, and resubmission will no longer be possible.

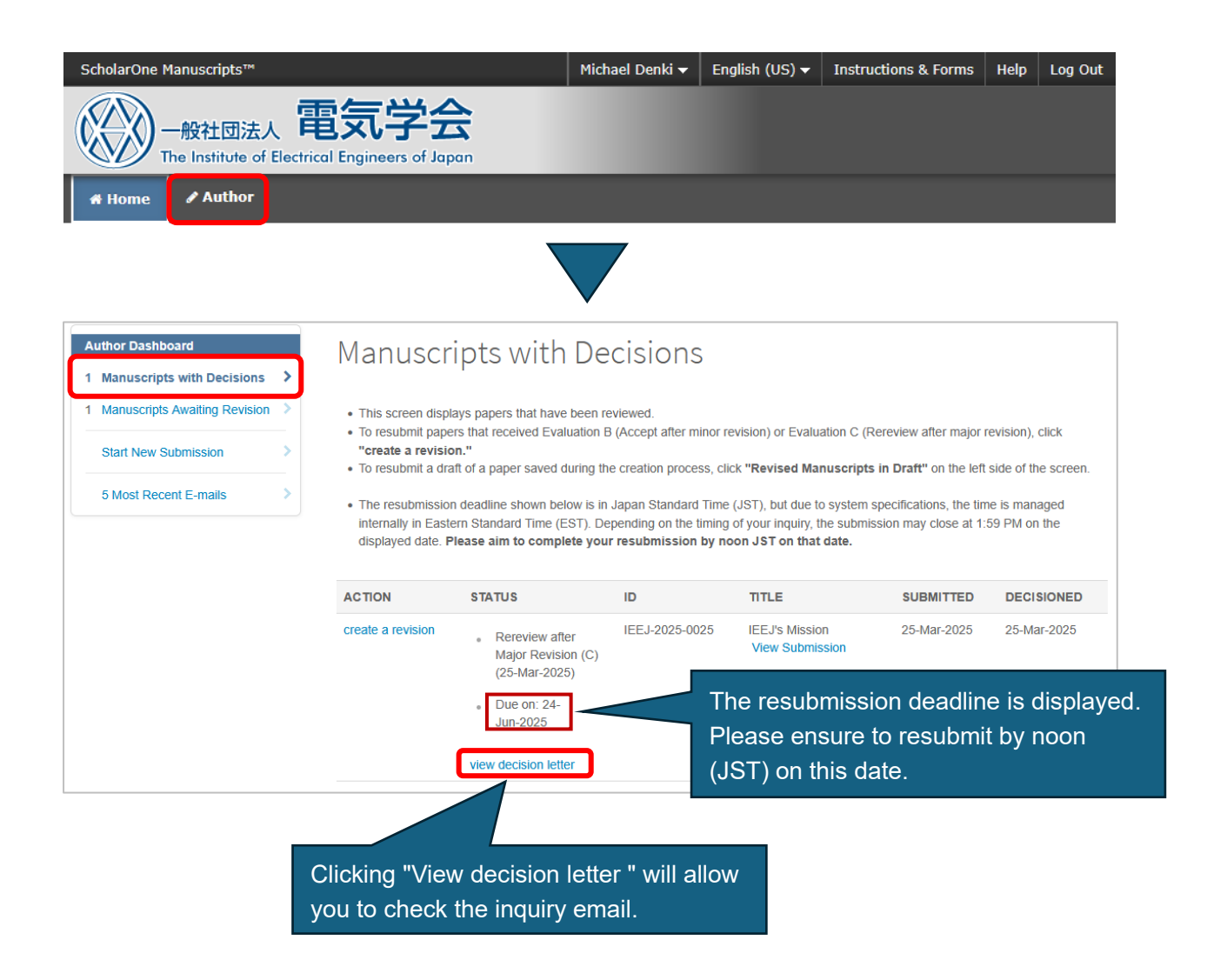

2. Prepare your reply to the inquiry, and once the revised manuscript, modified in accordance with the inquiry, is ready, submit it through the system. From the "Author Dashboard," access "Manuscripts with Decisions," display the relevant manuscript, and click "create a revision" in the "ACTION" column.

| Author Dashboard                                                                                                    | Manuscri                                                                                                    | pts with De                                                                                                    | cisions                                                                                                    |                                                                                                    |                                                                                                    |                                                                        |
|----------------------------------------------------------------------------------------------------|----------------------------------------------------------------------------------------------------|----------------------------------------------------------------------------------------------------|----------------------------------------------------------------------------------------------------|----------------------------------------------------------------------------------------------------|----------------------------------------------------------------------------------------------------|------------------------------------------------------------------------|
| 1       Manuscripts Awaiting Revision       >         Start New Submission       >         5       Most Recent E-mails       > | <ul> <li>This screen display</li> <li>To resubmit papers</li> <li>"create a revision</li> <li>To resubmit a draft</li> <li>The resubmitsion of<br/>internally in Eastern<br/>displayed date. Ple</li> </ul> | vs papers that have been re<br>that received Evaluation B<br>"<br>of a paper saved during the<br>deadline shown below is in .<br>In Standard Time (EST). Dep<br>case aim to complete your | viewed.<br>(Accept after minor re<br>e creation process, clic<br>Japan Standard Time (<br>pending on the timing o<br><b>resubmission by no</b> | vision) or Evaluation C (Rer<br>k <b>"Revised Manuscripts in</b><br>JST), but due to system spe<br>of your inquiry, the submissi<br><b>on JST on that date</b> . | eview after major of<br><b>n Draft</b> " on the left<br>ecifications, the tim<br>on may close at 1:8 | evision), click<br>side of the screen.<br>e is managed<br>59 PM on the |
|                                                                                                    | ACTION                                                                                                    | STATUS                                                                                                    | ID                                                                                                    | TITLE                                                                                                    | SUBMITTED                                                                                            | DECISIONED                                                             |
|                                                                                                    | create a revision                                                                                                    | <ul> <li>Rereview after<br/>Major Revision (C)<br/>(25-Mar-2025)</li> <li>Due on: 24-<br/>Jun-2025</li> </ul>                                                                             | IEEJ-2025-0025                                                                                                    | IEEJ's Mission<br>View Submission                                                                                                    | 25-Mar-2025                                                                                          | 25-Mar-2025                                                            |
|                                                                                                    |                                                                                                    | view decision letter                                                                                                    |                                                                                                    |                                                                                                    |                                                                                                    |                                                                        |

3. When you click "create a revision," a pop-up will appear as shown below. Please click the "Create Revision" button.

| Confirm Creation of Revision                                                                                                    | ×                             |
|----------------------------------------------------------------------------------------------------|-------------------------------|
| A draft of your revision will now be placed in the "Revised I<br>Draft" queue on the Author Dashboard.<br>Large manuscripts can take up to 90 seconds to co<br>action. | Manuscripts in<br>mplete this |
| < Cancel                                                                                                    | Create Revision >             |

\*After clicking " create a revision," if you temporarily suspend the resubmission process, the manuscript will move to "Revised Manuscripts in Draft" in the "Author Dashboard." You can resume the resubmission process by clicking "Continue."

| Author Dashboard             | 📕 Rev                                            | ised Manus                                                                                                    | cripts in Draft                                                                                                    |                                                                                                    |                                         |
|------------------------------|--------------------------------------------------|----------------------------------------------------------------------------------------------------|----------------------------------------------------------------------------------------------------|----------------------------------------------------------------------------------------------------|-----------------------------------------|
| Revised Manuscripts in Draft | >                                                |                                                                                                    |                                                                                                    |                                                                                                    |                                         |
| Manuscripts with Decisions   | > • This                                         | screen displays manuscripts                                                                                                    | that received Evaluation B (Accept after mind                                                                                                    | or revision) or Evaluation C (Rerevier                                                                 | w after major                           |
| Start New Submission         | > revisi                                         | om), with drafts created and somission.                                                                                            | saved during the resubmission process, or ma                                                                                                    | anuscripts that were returned due to                                                                   | errors after                            |
|                              | • To co                                          | ontinue submitting an in-prog                                                                                                    | ress manuscript, click "Continue."                                                                                                    |                                                                                                    |                                         |
| 5 Most Recent E-mails        | To co     The r     interr     displa            | ntinue submitting an in-prog<br>resubmission deadline shown<br>nally in Eastern Standard Tim<br>ayed date. <b>Please aim to co</b> | ress manuscript, click <b>"Continue."</b><br>n below is in Japan Standard Time (JST), but<br>ne (EST). Depending on the timing of your inq<br>mplete your resubmission by noon JST or                        | due to system specifications, the tim<br>uiry, the submission may close at 1:<br>• that date.          | ne is managed<br>59 PM on the           |
| 5 Most Recent E-mails        | To co     The r     interr     displa     CONTIN | ntinue submitting an in-prog<br>resubmission deadline shown<br>ally in Eastern Standard Tim<br>ayed date. Please aim to co         | ress manuscript, click <b>"Continue."</b><br>n below is in Japan Standard Time (JST), but<br>ne (EST). Depending on the timing of your inq<br><b>mplete your resubmission by noon JST or</b><br><b>TITLE</b> | due to system specifications, the tim<br>uiry, the submission may close at 1:<br>that date.<br>CREATED | ne is managed<br>59 PM on the<br>DELETE |

4. The resubmission screen will be generated. Please follow the instructions at the top of the screen to register your reply to the inquiry and the revised manuscript, as well as make any necessary corrections to the system's registration details.

In step 1, please follow the instructions at the top of the screen to register your reply to the inquiry.

| Manuscript Sub                                                                            | omission                              | Step 1: View and Respond to Decision Letter                                                                                                    |
|-------------------------------------------------------------------------------------------|---------------------------------------|----------------------------------------------------------------------------------------------------|
| Step 1: View                                                                              | and Respond to >                      | step 1. New and Respond to Decision Letter                                                                                                    |
| Decision Let                                                                              | ter                                   | In the "Your Response" field, please enter your "Reply to Inquiry" as text.<br>If your response is extensive or includes diagrams or other visual elements that cannot be entered in the "Your Response" field, please |
| Step 2: Type                                                                              | , Title, & Abstract >                 | create a PDF file and upload it in the "Attach a File" section.<br>When attaching a file, select the file first and then click "Upload File" to complete the upload process.                                           |
| Step 3: File L                                                                            | Jpload >                              | Both the "Your Response" field and the "Attach a File" section are required fields, but completing either one will fulfill this step.                                                                                  |
| Step 4: Attrib                                                                            | utes >                                | * = Required Fields                                                                                                    |
| <ul> <li>Step 5: Author</li> <li>Step 6: Device</li> </ul>                                | ors & Institutions                    |                                                                                                    |
| Step 6. Revie                                                                             |                                       | Decision Letter                                                                                                    |
|                                                                                           |                                       | (+) Expand<br>The English translation follows Japanese.                                                                                                    |
|                                                                                           |                                       | ※このメールは送信専用メールアドレスから配信されています。<br>ご返信いただいても内容の確認・ご回答はできませんのでご了承ください。                                                                                                    |
|                                                                                           |                                       | Denki Michael 様                                                                                                    |
|                                                                                           |                                       | 電気学会から下記原稿の査読完了(照会)のご連絡です。                                                                                                    |
|                                                                                           |                                       |                                                                                                    |
|                                                                                           |                                       | 以下より査読結果および照会事項をご確認ください。 ・                                                                                                    |
|                                                                                           |                                       |                                                                                                    |
|                                                                                           |                                       | * Your Response 🛛                                                                                                    |
| An email notifying th<br>details will be display<br>inquiry details in the<br>not appear. | e inquiry<br>yed, but the<br>PDF will |                                                                                                    |
|                                                                                           |                                       | * Attach a File:                                                                                                    |
|                                                                                           |                                       | 1. Select File                                                                                                    |
|                                                                                           |                                       | No Files Attached                                                                                                    |
|                                                                                           |                                       |                                                                                                    |
|                                                                                           |                                       |                                                                                                    |
|                                                                                           |                                       | Save Save & Continue >                                                                                                    |

5. In step 2, you will register the Title and Abstract. The Title and Abstract from your previous submission will be displayed, so only make changes if necessary. If there are no changes, click the "Save & Continue" button.

Please note that in the "Type" (Transactions for submission), the Transactions selected during the initial submission will be pre-selected. Do not change this Transactions under any circumstances.

| Manuscript Submission         Step 1: View and Respond to Decision Letter         Step 2: Type, Title, & Abstract >         Step 3: File Upload         Step 4: Attributes         Step 5: Authors & Institutions         Step 6: Review & Submit | Step 2: Type<br>If there are any revisions to the<br>To insert special characters, of<br>Once you have completed the<br>Do not change the Ty<br>If changed, you may<br>* = Required Fields<br>* Type: • | e, Title, & Abstract<br>The Title or Abstract in the revised manuscript, please update the input accordingly.<br>Slick the "Special Characters" button and select the appropriate character.<br>Input, click the "Save & Continue" button to move to the next screen.<br>Sype (Transactions for submission) under any circumstances.<br>need to submit your manuscript again as a new submission. |
|----------------------------------------------------------------------------------------------------|----------------------------------------------------------------------------------------------------|----------------------------------------------------------------------------------------------------|
|                                                                                                    | CHOICE                                                                                                    | TYPE       IEEJ Transactions on Fundamentals and Materials         IEEJ Transactions on Power and Energy                                                                                                    |
|                                                                                                    | 0                                                                                                    | IEEJ Transactions on Electronics, Information and Systems IEEJ Transactions on Industry Applications IEEJ Journal of Industry Applications IEE I Transactions on Sensors and Micromachines                                                                                                    |
|                                                                                                    | 0                                                                                                    | IEEJ Transactions on Electrical and Electronic Engineering A IEEJ Transactions on Electrical and Electronic Engineering B                                                                                                    |
|                                                                                                    | * Title<br>Preview Ω Special Charact<br>IEEJ's Mission                                                                                                    | iers<br>//                                                                                                    |
| The Title and Abstract from<br>the previous submission are<br>displayed. Please overwrite<br>and modify them as needed.                                                                                                    | * Abstract<br>Write or Paste Abstract<br>Preview Ω Special Charact<br>Today, with the swift and dy<br>an international platform to<br>step to expand its relations                                      | tors out of 200 WORDS<br>mamic changes in every aspect of society, the IEEJ strongly feels the need to take the leadership in creating<br>exchange ideas on critical issues by leveraging its resources, expertise and experience. By taking the first<br>with scholars and electrical engineers across Asian and the neighbouring Oceanic nations, the IEEJ aims to                              |
|                                                                                                    | Previous Step                                                                                                    | Save & Continue >                                                                                                    |

6. In step 3, you will upload the revised manuscript. The file from your previous submission is already uploaded in the "Files" section, so click "Remove All Files" to remove it, and then upload the PDF of the revised manuscript.

\*Please note that you do not need to upload any previously submitted manuscript, such as a previously published paper, that was uploaded during the initial submission. Only upload the revised manuscript.

| Upload the file for the resubmitted manuscript. Use only alphanumeric characters in the file name. The "File" section displays the files uploaded during the initial submission. Delete all initial submission files and upload only the revised resubmission manuscript. *Deleting all files on this screen will not remove the original data from the initial submission. The original data will remain intact. Please ensure that the revised manuscript meets the following conditions:  • To make the revisions easily identifiable, highlight or underline the modified sections (added or changed content). Deleted sections not need to be visible. • The revised manuscript must not exceed the page limits: 14 pages for papers and reports, 2 pages for research and development |
|----------------------------------------------------------------------------------------------------|
| Use only alphanumeric characters in the file name. The "File" section displays the files uploaded during the initial submission. Delete all initial submission files and upload only the revised resubmission manuscript. "Deleting all files on this screen will not remove the original data from the initial submission. The original data will remain intact. Please ensure that the revised manuscript meets the following conditions:  To make the revisions easily identifiable, highlight or underline the modified sections (added or changed content). Deleted sections not need to be visible. The revised manuscript must not exceed the page limits: 14 pages for papers and reports, 2 pages for research and development                                                     |
| <ul> <li>The "File" section displays the files uploaded during the initial submission.</li> <li>Delete all initial submission files and upload only the revised resubmission manuscript.</li> <li>"Deleting all files on this screen will not remove the original data from the initial submission. The original data will remain intact.</li> <li>Please ensure that the revised manuscript meets the following conditions: <ul> <li>To make the revisions easily identifiable, highlight or underline the modified sections (added or changed content). Deleted sections not need to be visible.</li> <li>The revised manuscript must not exceed the page limits: 14 pages for papers and reports, 2 pages for research and development</li> </ul> </li> </ul>                            |
| Delete all initial submission files and upload only the revised resubmission manuscript.     *Deleting all files on this screen will not remove the original data from the initial submission. The original data will remain intact.     Please ensure that the revised manuscript meets the following conditions:     • To make the revisions easily identifiable, highlight or underline the modified sections (added or changed content). Deleted sections not need to be visible.     • The revised manuscript must not exceed the page limits: 14 pages for papers and reports, 2 pages for research and development                                                                                                    |
| <ul> <li>Please ensure that the revised manuscript meets the following conditions:</li> <li>To make the revisions easily identifiable, highlight or underline the modified sections (added or changed content). Deleted sections not need to be visible.</li> <li>The revised manuscript must not exceed the page limits: 14 pages for papers and reports, 2 pages for research and development</li> </ul>                                                                                                    |
| <ul> <li>To make the revisions easily identifiable, highlight or underline the modified sections (added or changed content). Deleted sections not need to be visible.</li> <li>The revised manuscript must not exceed the page limits: 14 pages for papers and reports, 2 pages for research and development</li> </ul>                                                                                                    |
|                                                                                                    |
| letters.                                                                                                    |
| Important Notice:<br>If the resubmission is left incomplete for 30 days, the uploaded files will be automatically deleted by the system.                                                                                                    |
| Once the upload is complete, click the "Save & Continue" button at the bottom right to continue to the next screen.                                                                                                    |
| * = Required Fields                                                                                                    |
| Files @                                                                                                    |
|                                                                                                    |

The file from the previous submission has been uploaded. Please click "Remove All Files"" to remove it, and then upload the revised manuscript using ""File Upload.""

| Files o                         |                    |                    |             |                       |
|---------------------------------|--------------------|--------------------|-------------|-----------------------|
| ORDER ACTIONS                   | EILE               |                    |             | 0.03 OUT OF 20.00 ME  |
| 1 v Select                      | PDFtest.pdf 11 KB  | Main Document      | 25-Mar-2025 | Michael Denki         |
|                                 |                    |                    |             |                       |
| 2 v Select: v                   | PDFtest2.pdf 20 KB | Main Document      | 25-Mar-2025 | Michael Denki         |
| C Update Order Remove All Files |                    |                    |             |                       |
| File Upload 😡                   |                    |                    |             |                       |
| SELECTION                       | FILE DE            | SIGNATION          |             |                       |
| No Select File 1                | Choose             | e File Designation |             | ~                     |
| Nelect File 2                   | Choose             | e File Designation |             | ~                     |
| Nelect File 3                   | Choose             | File Designation   |             | ~                     |
| No Select File 4                | Choose             | File Designation   |             | ~                     |
| Nelect File 5                   | Choose             | File Designation   |             | ~                     |
|                                 |                    |                    | <b>1</b>    | Jpload Selected Files |
| Previous Step                   |                    |                    | Save        | Save & Continue >     |

7. In step 4, you will register the Keywords and Category (field of the submitted manuscript). The Keywords and Category from your previous submission will be displayed, so only make changes if necessary.

If there are no changes, click the "Save & Continue" button.

|                                               | Manuscript Submission         Step 1: View and Respond to Decision Letter         Step 2: Type, Title, & Abstract         Step 3: File Upload         Step 4: Attributes         Step 5: Authors & Institutions Step 6: Review & Submit | ><br>><br>><br>> | Step 4: Attributes  Keywords: Enter the keywords listed in the submitted manuscript into the text field. After entering each keyword, click the "Add" button to add it to the list below (please enter one keyword at a time if there are any changes to the keywords in the resubmitted manuscript, be sure to update the input accordingly.  Category: Select the appropriate category (field) from the list. After selecting a category, click the "Add from List" button to include it in the list below. If there are any changes to the category in the resubmitted manuscript, be sure to update the input accordingly. Once you have entered the keywords and selected the category, click the "Save & Continue" button at the bottor * = Required Fields  Keywords | i).<br>n right to continue. |
|-----------------------------------------------|----------------------------------------------------------------------------------------------------|------------------|----------------------------------------------------------------------------------------------------|-----------------------------|
|                                               |                                                                                                    |                  | Ω Special Characters<br>★ Add<br>KEYWORDS<br>EMC                                                                                                    | REQUIRED 1. MAX 6.          |
| The Keyw<br>Category<br>submissio<br>Please m | vords and<br>from the previous<br>on are displayed.<br>odify them if any                                                                                                    |                  | * Category (Transactions A, TEEE-A)<br>A1 (Common Interests)<br>Education and Research [A1]<br>Electromagnetic Environment [A1]<br>Electromagnetic Environment [A1]<br>Instrument and Measurement [A1]<br>Instrument and Visual Science [A1]                                                                                                    | ^<br>_                      |
| changes                                       | are necessary.                                                                                                    |                  | + Add from List CATEGORY (TRANSACTIONS A, TEEE-A)                                                                                                    | REQUIRED 1. MAX 6.          |
|                                               |                                                                                                    |                  | Electromagnetic Theory [A1] < A1 (Common Interests)                                                                                                    | ¥ Remove                    |

8. In step 5, you will register the corresponding author. The author registered during the previous submission will be displayed, so only make changes if necessary. If there are no changes, click the "Save & Continue" button.

| Manuscript Submission         Step 1: View and Respond to Decision Letter         Step 2: Type, Title, & Abstract         Step 3: File Upload         Step 4: Attributes         Step 5: Authors & Institutions         Step 6: Review & Submit | Step 5: Authors & Institution Notification emails will be sent to the authors registered in Step 4. Registering co-authors is optional; however, students must register To add a co-author, enter their email address in the "Add Author" feld I search results are displayed: Click "Add to Author" to add the co-author to the author list. I no search results are displayed: A message will appear. Please search again using another email address To co-author information entry screen will appear; enter the required registration. Once you have completed the input, click the "Save & Continue" butt * = Required Fields Authors Selected Authors e | S<br>their supervisor.<br>d and click "Search."<br>fress or click the "create a new co-author" link in the message.<br>d information and click "Add Created Author" to complete the<br>on at the bottom right to proceed to the next screen. |
|----------------------------------------------------------------------------------------------------|----------------------------------------------------------------------------------------------------|----------------------------------------------------------------------------------------------------|
| The corresponding author<br>from the previous<br>submission is displayed.<br>Please make any                                                                                                    | ORDER     ACTIONS     AUTHOR                                                                                                    | INSTITUTION<br>1. Japan Test University<br>JP                                                                                                    |
| necessary changes if<br>applicable.                                                                                                    | Add Author<br>Find using Author's email address<br>AuthorsEmail@example.com                                                                                                    | Q Search<br>Save Save & Continue >                                                                                                    |

9. In step 6, you will review the information you have entered. After confirming that everything is correct, click "View PDF Proof" to check the revised manuscript, and then click the "Submit" button.

| Manuscript Submission  Step 1: View and Respond to Decision Letter                                                                                 | You're almost done! Please view your proof below.                                                                                                    |
|----------------------------------------------------------------------------------------------------|----------------------------------------------------------------------------------------------------|
| Decision Letter  Step 2: Type, Title, & Abstract  Step 3: File Upload  Step 4: Attributes  Step 5: Authors & Institutions  Step 6: Review & Submit | Step 6: Review & Submit You will now review the information you've entered. Any areas with errors will have an <b>X</b> mark on the left side. Please click the submission step number on the left side of the screen to correct the details. Once you've reviewed everything, click the "View PDF Proof" button at the bottom of the screen to check the PDF proof of the manuscript. Once the PDF proof is confirmed, the "Submit" button will be activated. If everything looks good, click the " <b>Submit</b> " button at the bottom right to complete your submission. |
|                                                                                                    | <ul> <li>* Required Fields</li> <li>* Verify Step Information</li> <li>✓ Step 1: View and Respond to Decision Letter real.</li> <li>FIELD RESPONSE</li> <li>Your Response</li> </ul>                                                                                                    |

#### [Omitted]

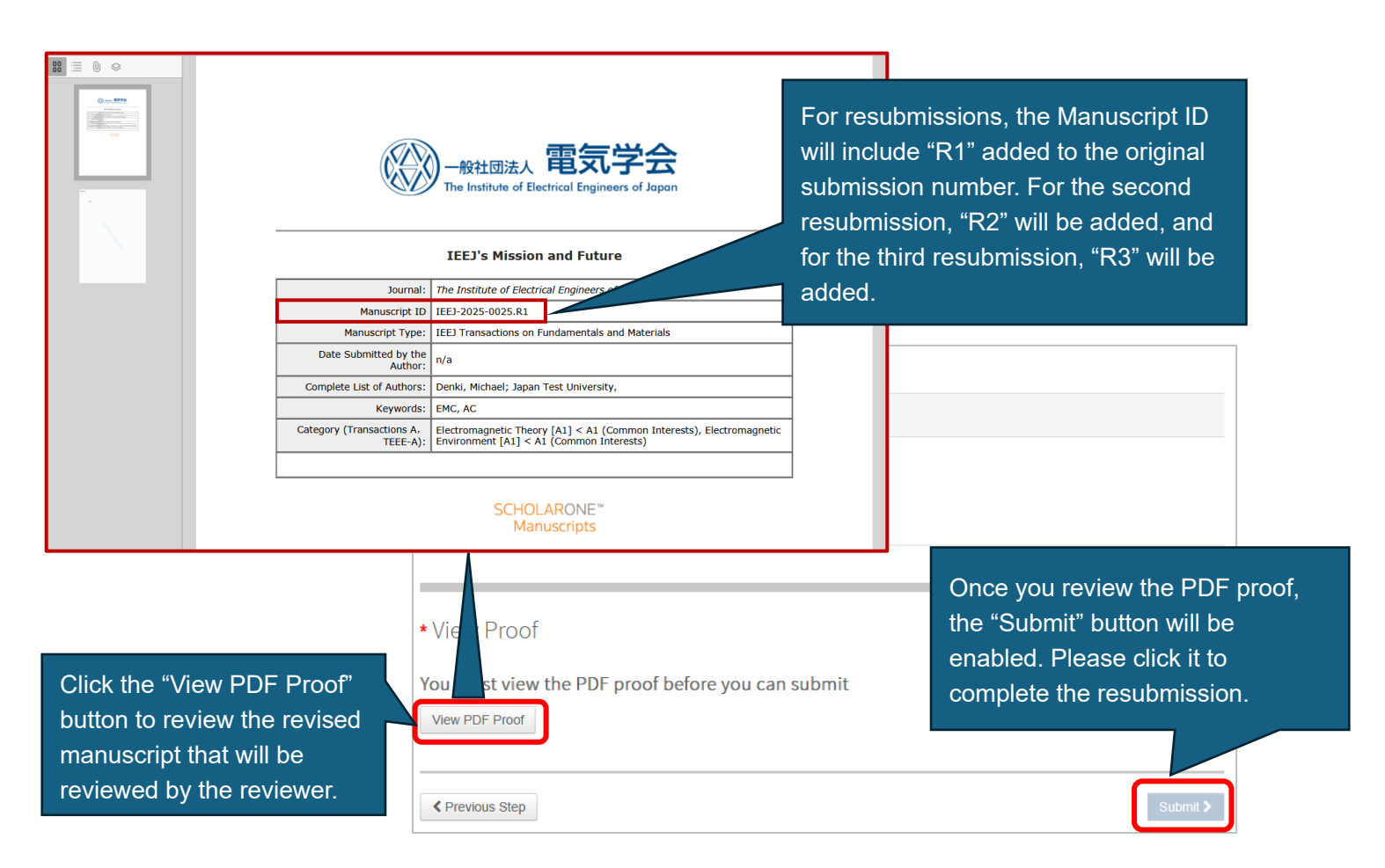

## **Correction and Reupload of Resubmission**

1. If there are any issues with your resubmission, you will receive an email titled "[IEEJ] Request for Manuscript Correction." The required corrections will be outlined in this email, so please review it. If it is the most recent communication, you can also check it in the "5 Most Recent E-mails" section of the "Author Dashboard" within the system.

2. Once you are ready to resubmit again, log in to the system, click the "Author" menu from the "Home" screen, and select "Revised Manuscripts in Draft" from the "Author Dashboard." From the list, click "Continue" for the manuscript that requires correction.

Please note that the deadline for resubmission is displayed. You will no longer be able to resubmit after this deadline, so please be aware of it.

| Author Dashboard             | Revise                                                                                                    | d Manuscripts in Dr                                                                                                    | aft                                                                                     |                                                             |                |
|------------------------------|----------------------------------------------------------------------------------------------------|----------------------------------------------------------------------------------------------------|-----------------------------------------------------------------------------------------|-------------------------------------------------------------|----------------|
| 1 Manuscripts with Decisions | <ul> <li>This screen<br/>revision), w<br/>resubmissio</li> <li>To continue</li> </ul>                                                                                                    | displays manuscripts that received Evaluation f<br>ith drafts created and saved during the resubmits<br>n.<br>submitting an in-progress manuscript, click "Cc | 3 (Accept after minor revision) or f<br>ssion process, or manuscripts that<br>ontinue." | Evaluation C (Rereview after<br>were returned due to errors | major<br>after |
| 5 Most Recent E-mails        | <ul> <li>The resubmission deadline shown below is in Japan Standard Time (JST), but due to system specifications, the time is managed<br/>internally in Eastern Standard Time (EST). Depending on the timing of your inquiry, the submission may close at 1:59 PM on the<br/>displayed date. Please aim to complete your resubmission by noon JST on that date.</li> </ul> |                                                                                                    |                                                                                         |                                                             |                |
|                              | CONTINUE                                                                                                    | ID                                                                                                    | TITLE                                                                                   | CREATED                                                     | DELETE         |
|                              | Continue                                                                                                    | Draft (IEEJ-2025-0025.R1)<br>Returned by Secretariat on 25-Mar-2025                                                                                           | IEEJ's Mission and Future<br>View Submission                                            | 25-Mar-2025<br>Due on: 24-Jun-2025                          | Delete         |

3. After clicking "Continue," select the correction steps from the "Manuscript Submission" menu on the left side of the submission screen. After making the necessary corrections, review the manuscript again using "View PDF Proof" in step 6, and then click the "Submit" button.

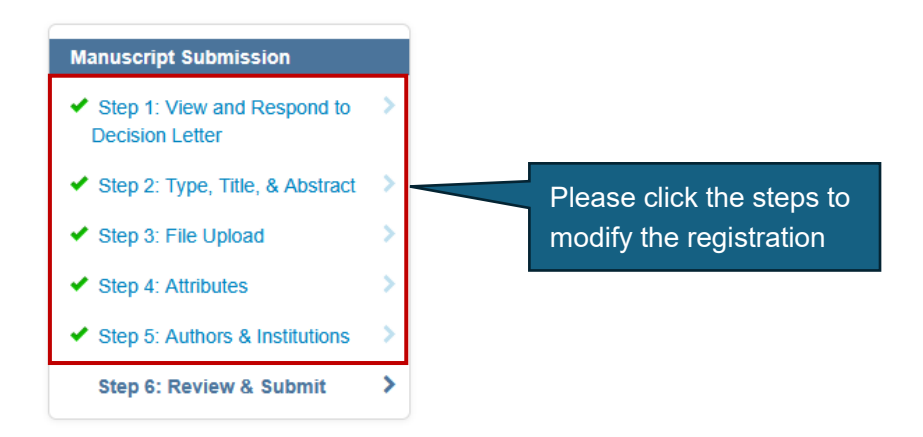

# **Review Status Check / Co-authored Manuscripts Check**

The status of manuscripts waiting for confirmation of IEEJ Office or under review can be checked from the "Submitted Manuscripts" section of the "Author Dashboard." Only the current status will be displayed.

| Submitted Manuscripts <ul> <li>This screen displays the progress of papers that are awaiting processing or under review.</li> </ul> |                   |                                 |             |             |  |
|----------------------------------------------------------------------------------------------------|-------------------|---------------------------------|-------------|-------------|--|
| STATUS                                                                                                    | ID                | TITLE                           | CREATED     | SUBMITTED   |  |
| <ul> <li>Editor-in-Chief:<br/>Technical-Editor<br/>assignment in<br/>progress</li> </ul>                                            | IEEJ-2025-0029    | 20250326-4<br>View Submission   | 26-Mar-2025 | 26-Mar-2025 |  |
| <ul> <li>IEEJ Office:<br/>Confirmation of<br/>paper submission<br/>in progress</li> </ul>                                           | IEEJ-2025-0028    | 20250326-3<br>View Submission   | 26-Mar-2025 | 26-Mar-2025 |  |
| <ul> <li>Reviewer: Review<br/>in progress</li> </ul>                                                                                | IEEJ-2025-0024    | 電気学会の未来<br>View Submission      | 23-Mar-2025 | 23-Mar-2025 |  |
| <ul> <li>Associate-Editor:<br/>Reviewer<br/>assignment in<br/>progress</li> </ul>                                                   | IEEJ-2025-0027.R1 | 20250326-02R<br>View Submission | 26-Mar-2025 | 26-Mar-2025 |  |

The review results for manuscripts that have completed the review process can be checked from the "Manuscripts with Decisions" section of the "Author Dashboard."

| Manuscripts with Decisions <ul> <li>This screen displays papers that have been reviewed.</li> <li>To resubmit papers that received Evaluation B (Accept after minor revision) or Evaluation C (Rereview after major revision), click "create a revision."</li> <li>To resubmit a draft of a paper saved during the creation process, click "Revised Manuscripts in Draft" on the left side of the screen.</li> </ul> |                                                                                                    |                   |                               |             |             |  |  |  |
|----------------------------------------------------------------------------------------------------|----------------------------------------------------------------------------------------------------|-------------------|-------------------------------|-------------|-------------|--|--|--|
| <ul> <li>The resubmission deadline shown below is in Japan Standard Time (JST), but due to system specifications, the time is managed<br/>internally in Eastern Standard Time (EST). Depending on the timing of your inquiry, the submission may close at 1:59 PM on the<br/>displayed date. Please aim to complete your resubmission by noon JST on that date.</li> </ul>                                           |                                                                                                    |                   |                               |             |             |  |  |  |
| Items per page: 10 v                                                                                                    | 1 - 10 of 79                                                                                                    |                   |                               | М           | < > M       |  |  |  |
| ACTION                                                                                                    | STATUS                                                                                                    | ID                | TITLE                         | SUBMITTED   | DECISIONED  |  |  |  |
|                                                                                                    | <ul> <li>Evaluation A<br/>(Accept) (07-<br/>Mar-2025)</li> <li>Awaiting<br/>Assignment to<br/>Batch</li> <li>view decision letter</li> </ul>         | IEEJ-2025-0201.R1 | 20250307-1再提出                 | 07-Mar-2025 | 07-Mar-2025 |  |  |  |
| a revision has been submitted<br>(IEEJ-2025-0201.R1)                                                                                                    | <ul> <li>Rereview after<br/>Major Revision (C)<br/>(07-Mar-2025)</li> <li>a revision has<br/>been submitted</li> <li>view decision letter</li> </ul> | IEEJ-2025-0201    | 20250307-1<br>View Submission | 07-Mar-2025 | 07-Mar-2025 |  |  |  |

The status of manuscripts in which you are registered as a co-author can be checked from the "Manuscripts I Have Co-authored" section of the "Author Dashboard."

| Manuscripts I Have Co-Authored<br>• This screen displays the papers in which you are registered as a co-author.<br>• Click on various statuses in the "Author Dashboard" section on the left side of the screen to view the list of papers under each status. |                   |                                                                                    |             |             |
|----------------------------------------------------------------------------------------------------|-------------------|------------------------------------------------------------------------------------|-------------|-------------|
| Items per page: 10                                                                                                    | ✓ 61 - 62 of 62   |                                                                                    | м           | < > H       |
| STATUS                                                                                                    | ID                | TITLE                                                                              | CREATED     | SUBMITTED   |
| <ul> <li>Associate-Editor:<br/>Reviewer<br/>assignment in<br/>progress</li> </ul>                                                                                                    | IEEJ-2024-0014    | test20240923teee-paper<br>View Submission<br>Submitting Author: Author, Tom        | 23-Sep-2024 | 30-Sep-2024 |
| <ul> <li>IEEJ Office:<br/>Confirmation of<br/>paper submission<br/>in progress</li> </ul>                                                                                                    | IEEJ-2024-0011.R1 | てすと20240919aa<br>View Submission<br>Submitting Author: Author, Tom<br>Cover Letter | 23-Sep-2024 | 23-Sep-2024 |

### Withdrawal of Submission

To withdraw a submission, please send an email to the Editorial and Publishing Section, IEEJ (toko@iee.or.jp) from the email address used to submit the manuscript, clearly stating the following details:

- 1. Manuscript ID
- 2. Manuscript Title
- 3. Manuscript Authors
- 4. Reason for withdrawal

\*Please note that the withdrawal request will only be accepted if it is sent from the email address used to submit the manuscript.

\*You cannot withdraw the submission yourself through the system.

## **Submission of Final Manuscript**

The final manuscript should be submitted through the separately set-up "IEEJ Author Proofreading System." Once you are ready to submit, the corresponding author of the accepted manuscript will receive an email from the "IEEJ Author Proofreading System." Please follow the instructions in the email to complete the submission.